# آموزش قالب وردپرس مارکت

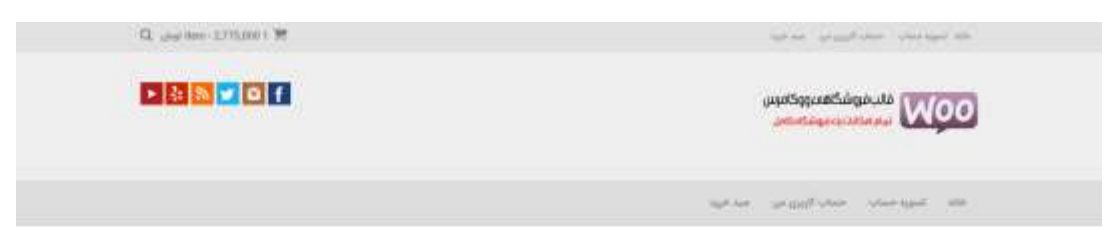

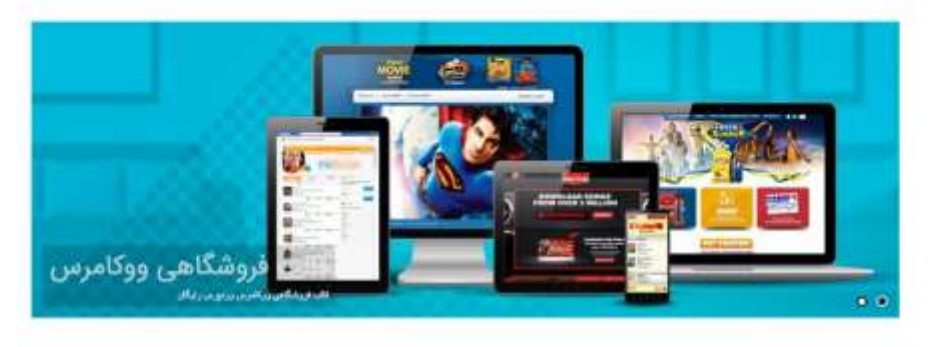

|                                                                                                    | فروشكاه                                                                                                    |                                  |                        |                          |
|----------------------------------------------------------------------------------------------------|----------------------------------------------------------------------------------------------------|----------------------------------|------------------------|--------------------------|
|                                                                                                    |                                                                                                    |                                  |                        |                          |
| وشنعاي تثبه                                                                                                    | 18 An 18- 18- 18-                                                                                                    |                                  |                        | owing 1-10 of 17 results |
|                                                                                                    | . 🔎                                                                                                    |                                  |                        |                          |
| 0. الوبونيغان لراني                                                                                                    |                                                                                                    |                                  | A.F                    |                          |
| 13 السوير (جوني) <sub>10</sub> , (لما                                                                                                    |                                                                                                    |                                  |                        |                          |
| 6 براس از در ایتود راویتقار شد                                                                                                    |                                                                                                    |                                  |                        |                          |
| ال يتعن إور أرثرية بن أولني تلوغ البالوس فواهد بود                                                                                                    | فر بودندی                                                                                                    | "Senter,                         | الكشر عرية             | Apple Pad Pro cap        |
| الا مها بار حال تع <sub>وار</sub> می:                                                                                                    | 044 12.000                                                                                                    | 1000x25004<br>(1377,000 اليدلي)  | . (July 64,802)        | A REAL PROPERTY AND      |
| Institute and                                                                                                    | البردر بتستخريه                                                                                                    | فريد ميا مريا                    | High the second second |                          |
|                                                                                                    | 3                                                                                                    | 1 Mar                            | -                      | -                        |
| string and the administration of the second second |                                                                                                    | 1.4                              | and the second second  | 100                      |
| 19 اللغني ورشيرس غير سلام مليك                                                                                                    | A REAL PROPERTY AND                                                                                                    | Total and                        | HOLL                   | A CONTRACTOR             |
| ۹ مجده معینی در آزدنی دوران این آزادی ۲۰۰۵ .<br>پاکست                                                                                                    |                                                                                                    |                                  | note                   | 9                        |
| e dam در آوانی مورایل ایل آیاون 10 سرے 10<br>ایسی                                                                                                    | A A COMPANY OF A COMPANY                                                                                                    |                                  |                        |                          |
| ۳ dem در این بایاترین آن جی سال ID-2012CI<br>Security                                                                                                    | 11. SSNED carbon                                                                                                    | Battisung com<br>Bautional Synam | ACT WE                 | Li ini-                  |
|                                                                                                    | BURGEN PROPERTY.                                                                                                    | -Jay 2 174,00                    | Con Line               | (00,000 (gen)            |
| ليكتر                                                                                                    | Bernand Control                                                                                                    | وي به مية حريا                   | Butter Court           | الإولى با حبا خريد       |
| 2019 (1994                                                                                                    | 0 0                                                                                                    |                                  |                        |                          |
| (البر 116                                                                                                    |                                                                                                    | -                                |                        |                          |
| Instant                                                                                                    |                                                                                                    |                                  |                        |                          |
| Links                                                                                                    | (drifting)                                                                                                    | (inclusion)                      |                        |                          |
| -Tu-                                                                                                    | production of the                                                                                                    | 249 11 100                       |                        |                          |
|                                                                                                    | 144 21,906                                                                                                    |                                  |                        |                          |
| +125glights                                                                                                    | الزودن بمسمحون                                                                                                    | ان منصد خينا .                   |                        |                          |
| ويتعلما                                                                                                    | and the second second s | No. You You You You              |                        |                          |
| الماسيان                                                                                                    |                                                                                                    | 2 -                              | 1                      |                          |
| mandale                                                                                                    |                                                                                                    |                                  |                        |                          |
| اسي ولاك                                                                                                    |                                                                                                    |                                  |                        |                          |
| 10 carr                                                                                                    |                                                                                                    |                                  |                        |                          |
| فيكرين فوشتحما بالثثث                                                                                                    |                                                                                                    |                                  |                        |                          |
| PDS a land by sparting                                                                                                    |                                                                                                    |                                  |                        |                          |
| a Monod Disease over                                                                                                    |                                                                                                    |                                  |                        |                          |

# گزینههای بخش سفارشیسازی:

#### :Title, Tagline & Logo −1

با استفاده از این بخش می توانید برای وبسایت خود یک لوگو انتخاب کنید.

|                                        | Upload Logo |
|----------------------------------------|-------------|
| وشگاهه، ووکامرس<br>اناتیک فروشگاه کامل |             |
| تغيير تصوير                            | حذف         |

یا به جای لوگو برای آن عنوان و یک معرفی کوتاه بگذارید.

| عنوان سایت                    |
|-------------------------------|
| قالب فروشـگاهـی ووکامرس       |
| معرفی کوتاہ                   |
| قالب رایگان فروشـگاهـی وردپرس |
| .Hide Title and Tagline       |

از انتهای همین بخش می توانید فیوآیکن یا نمادک سایت خود را مشخص کنید. برای این کار یک تصویر مناسب با پسوند ICO با اندازهی 16x16 انتخاب کرده و آن را آپلود کنید.

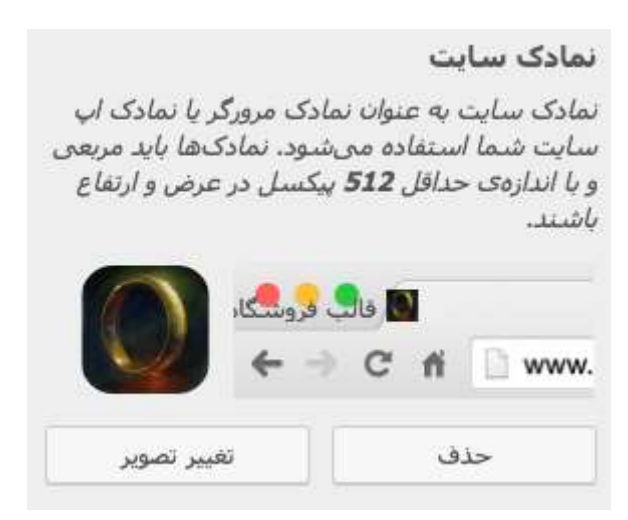

#### :Main Slider −¥

با استفاده از گزینهی Enable/Disable از این بخش میتوانید اسلایدر اصلی سایت خود را فعال یا غیرفعال نموده و همچنین تعداد تصاویر اسلایدر را مشخص کنید.

| .Enable Slider 🗹                                                    |
|---------------------------------------------------------------------|
| (No. of Slides(Min:0, Max: 5                                        |
| Save the Settings, and Reload this page to<br>Configure the Slides. |
| ٤ 2                                                                 |

پس از انتخاب شرایط کلی اسلایدر گزینهی مربوط به هر اسلاید نمایان شده و میتوانید تصویر و متن آنها را انتخاب کنید.

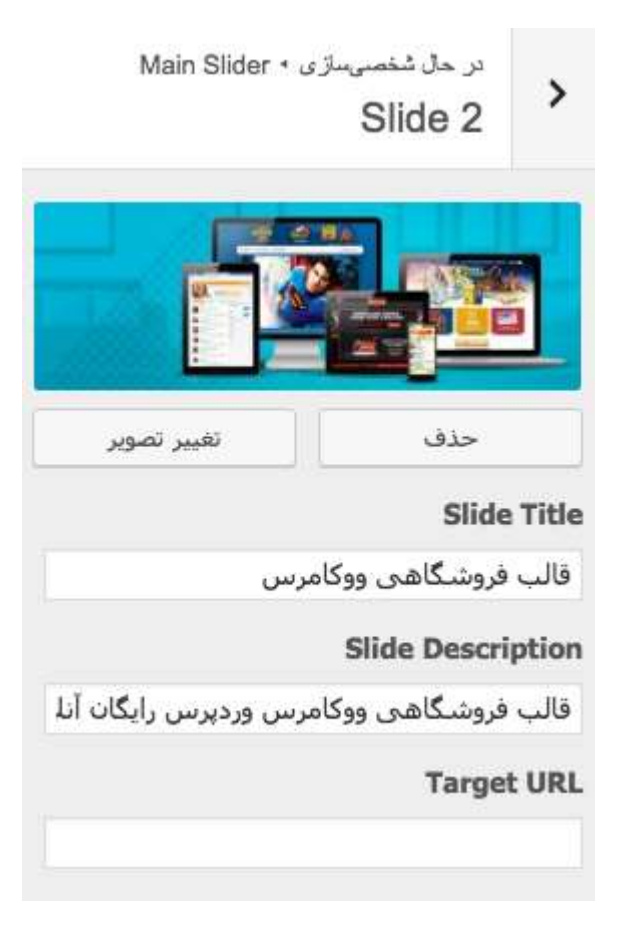

#### 3- رنگها:

در این بخش دو گزینه وجود دارد. اولی برای انتخاب «رنگ پس زمینه» سایت استفاده می شود. دومی نیز برای تعیین «رنگ اصلی» اجزای وبسایت کاربرد دارد.

| رنگ پسزمینه      |
|------------------|
| گزینش رنگ        |
| Site Title Color |
|                  |

# 4- CSS سفارشی

اگر با کدهای CSS آشنایی دارید میتوانید با استفاده از این بخش بر روی استایلهای سایت خود ویرایش اعمال کنید.

CSS سفارشی

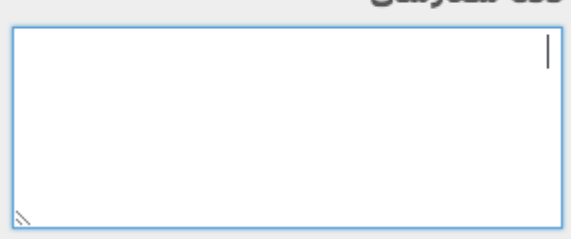

### Custom Footer Text −

با استفاده از این بخش میتوانید متن کپی رایتی را که در انتهای سایت شما به نمایش در میآید مشخص کنید.

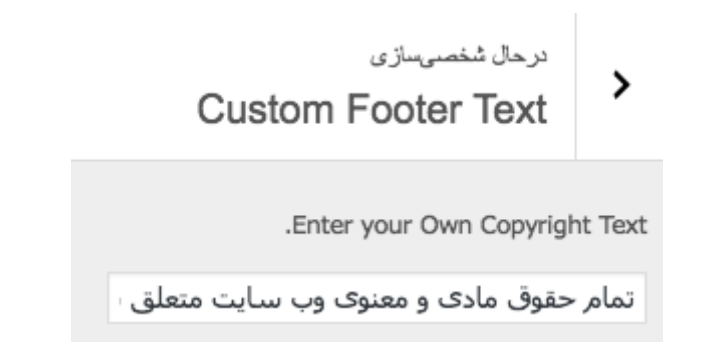

#### :Social Icons –9

از طریق این بخش میتوانید آیکن و آدرس ۱۱ شبکه اجتماعی مربوط به سایت خود را به هدر سایت اضافه کنید.

|  | S | ى<br>0 | <sup>ساز و</sup><br>cia | نمى<br>al I | ்.<br>C( | حال<br>nc | ىر.<br>Sا |         | >      |   |
|--|---|--------|-------------------------|-------------|----------|-----------|-----------|---------|--------|---|
|  |   |        |                         |             |          |           |           | Ic      | on 1   | L |
|  |   |        |                         |             |          | ,         | وک        | <i></i> | \$ فيد |   |
|  |   |        |                         |             |          |           | Ic        | con     | 1 UI   | 1 |
|  |   |        |                         |             |          |           |           |         |        |   |
|  |   |        |                         |             |          |           |           | Ic      | on 2   | 2 |
|  |   |        |                         |             |          |           |           | يتر     | \$ توئ | ) |
|  |   |        |                         |             |          |           | Ic        | con     | 1 2 Ui | 1 |
|  |   |        |                         |             |          |           |           |         |        |   |
|  |   |        |                         |             |          |           |           | Ic      | on 3   | 3 |
|  |   |        |                         |             |          | رام       | ناگ       | س       | \$ اين |   |
|  |   |        |                         |             |          |           | Ic        | con     | 1 3 Ui | 1 |
|  |   |        |                         |             |          |           |           |         |        |   |

# ۷- تصویر پسزمینه:

برای انتخاب تصویر پس زمینه میتوانید بر روی دکمهی «انتخاب تصویر» کلید کنید.

| در حال شخصيسازي ، تنظيمات چيدمان/طراحي<br><b>تصوير زمينه</b> | >     |
|--------------------------------------------------------------|-------|
| , پسزمینه                                                    | تصوير |
| تصویری انتخاب نشده است                                       |       |
| انتخاب تصوير                                                 |       |

پس از آپلود تصویر موردنظر خود از قسمت «تکرار پس زمینه» میتوانید یکی از گزینههای موجود را انتخاب کنید.

| تكرار پسزمينه    |
|------------------|
| 🔵 بدون تکرار     |
| 💿 تکرار موزاییکی |
| 🔵 تکرار افقی     |
| 🔵 تکرار عمودی    |

گزینهی «بدون تکرار» تصویر را تنها یک بار در سمت چپ بالای وبسایت بارگذاری میکند. گزینهی «تکرار افقی» تصویر را تنها در یک ردیف افقی از بالای سایت تکرار میکند. گزینهی «تکرار عمودی» تصویر را تنها در یک ردیف عمودی در سمت چپ سایت تکرار میکند. گزینهی «تکرار موزاییکی» تصویر را در هر دو حالت افقی و عمودی در کل صفحهی سایت تکرار میکند. با استفاده از بخش «موقعیت پس زمینه» میتوانید جهت تصاویر را به سه صورت «چپ»، «میانه» یا «راست» تعیین نمایید.

| هد کرد. | ی تغییر خواہ | بخش قبلے | نمایش در | نحوەي ا | گزینهها | یکی از این | با انتخاب | ديھى |
|---------|--------------|----------|----------|---------|---------|------------|-----------|------|
|         |              |          |          |         |         |            |           |      |

| قعيت پسزمينه | مو         |
|--------------|------------|
| چپ           | 0          |
| ميانه        | $\bigcirc$ |
| راست         |            |

از بخش «پیوست پس زمینه» هم در صورتی که گزینهی «پیمایش» را انتخاب کنید، تصویر به اندازهی ارتفاع سایت شما تکرار شده و قابلیت اسکرول خواهد داشت. اما در صورتی که گزینهی «ثابت» را انتخاب کنید، تصویر فقط به اندازهی نمایشگر رایانهی شما تکرار و بارگذاری می شود با اسکرول کردن تغییر نخواهد کرد. به عبارت دیگر ثابت است.

| ت پسزمینه | پيوس  |  |
|-----------|-------|--|
| مايش      | ي پي  |  |
| ت         | • ئاب |  |

#### ۸- فهرستها:

با توجه به این که این قالب از دو فهرست یا منو پشتیبانی میکند. با استفاده از بخش «مکانهای فهرست» میتوانید انتخاب کنید که هر فهرست کجا نمایش داده شود.

| در حال شخصىسازى • فيرستاها<br>مكان هاى فهر سىت                                  | >                                     |
|---------------------------------------------------------------------------------|---------------------------------------|
| شما از 2 فهرست پشیبانی میکند. انتخاب<br>۰ هر فهرست کجا نمایش داده شود.          | پوسته<br>کنید ک                       |
| ن میتوانید با استفاده از ابزارک «فهرست<br>»، فهرستها را در ناحیههای ابزارک قرار | همچنی<br>دلخواه <sup>،</sup><br>دهید. |
| اصلى                                                                            | منوى                                  |
| ست اصلی                                                                         | \$ فهر                                |
| יוע                                                                             | منوى                                  |
| ينش — 🗸                                                                         | 5-                                    |
| ت اصلی<br>محصولات                                                               | فهرس<br>منوی                          |

علاوه بر این از طریق دکمهی «افزودن فهرست» میتوانید فهرستهای جدید ایجاد کرده و آنها را ویرایش کنید. پس از افزودن فهرست نام آنها در این بخش نمایش داده میشود.

| <              | مكانهاى فهرست                                                    |
|----------------|------------------------------------------------------------------|
|                |                                                                  |
| <              | قمهر منت اصلی<br>(همانتون تنظیم <sup>ی</sup> ده روی : منوی اصلی) |
| <              | منوى محصولات                                                     |
| + افزودن فهرست |                                                                  |

|      |                  | فهرست اصلی          |
|------|------------------|---------------------|
| Ŧ    | پيوند سفارشنې    | صفحه اصلی           |
| ٧    | دستهبندى محصولات | لپ تاپ              |
| •    | دستهيندى محصولات | ACER                |
| v    | دستهيندى محصولات | DELL                |
| ¥    | دستهيندى محصولات | HP                  |
| ٣    | دستەبندى محصولات | LENOVO              |
| ٣    | دستهبندى محصولات | Sony                |
| ¥    | دستهيندى محصولات | موبايل              |
| Ŧ    | دستەبندى محصولات | APPLE               |
| v    | دستهيندى محصولات | HUAWEI              |
| •    | دستهيندى محصولات | SAMSUNG             |
| v    | دستەيندى محصولات | Sony                |
| ۲    | دستەبندى محصولات | لوازم خانگی         |
| ٣    | دستهبندى محصولات | آشپزخانه            |
| Ŧ    | دستەبندى محصولات | ابزار               |
| ٧    | دستهبندى محصولات | صونی تصویری         |
| ×    | دستەبندى محصولات | لوازم خانگی<br>برقی |
| ٠    | دسته             | بلاک                |
| Ŧ    | برگه             | تماس با ما          |
| وارد | نى 🕇 افزودن م    | بارچي               |
|      |                  | <u>ک کردن فهرست</u> |
|      |                  | کانهای فهرست        |
|      |                  | 🗌 منوی اصلی         |
|      |                  | منوف بالا           |
|      |                  | نظيمات فهرست        |

# 9- ابزارکها:

الف) سايدبار اصلى:

با استفاده از این بخش میتوانید تنظیمات سایدبار اصلی که در همهی پستها به نمایش در میآید را مشخص کنید. این که چه بخشهایی در این سایدبار وجود داشته باشد و هر بخش چه ویژگیهایی داشته باشد.

| ، که در صفحات پستها به | این سایدبار اصلی است.<br>نمایش در میآید. |
|------------------------|------------------------------------------|
| Ŧ                      | جسٽجو                                    |
| •                      | نوشته های تازه                           |
| v                      | آخرين ديدگاهها                           |
| Ŧ                      | بايگانى                                  |
| v                      | دستهها                                   |
| *                      | اطلاعات                                  |
|                        | نام:                                     |
|                        | حذف   بستن                               |
| + اضافه کردن ابزارک    | بازچینی                                  |

#### ب) پاورقی چپ:

از این بخش میتوانید چند ابزار برای پاورقی سمت چپ خود انتخاب کنید.

| <b>A</b>            | ابرچىپ: من         |
|---------------------|--------------------|
|                     | نام:<br>من         |
|                     | ردە:<br>\$ برچسبھا |
|                     | حذف   بستن         |
| $\odot$             | متن: خطی چند       |
| + اضافه کردن ابزارک | بازچینی            |

# ۱۰) برگهی نخست ایستا:

در این بخش دو گزینهی «آخرین نوشتههای شما» و «برگهی ایستا» وجود دارد. در صورتی که گزینهی اول را انتخاب کنید، همواره آخرین مطالبی که منتشر کردهاید در صفحهی نخست سایت شما به نمایش در میآید. اما در صورتی که گزینهی دوم را انتخاب کنید، باید یک برگهی از پیش ساخته شده را به عنوان برگهی نخست سایت خود برگزینید. مثلاً در اینجا به جهت این که قالب فروشگاهی است، فروشگاه را به عنوان برگهی نخست انتخاب کردیم.

| پوستەى شما از صفحەى نخستِ ايستا پشتيبانى |
|------------------------------------------|
| مىكند.                                   |
|                                          |
| در برگهی نخست نمایش داده شود             |
| 🔵 آخرین نوشتههای شما                     |
| 💿 برگەى ايستا                            |
|                                          |
| برگەى نخست                               |
| ♦ فروشـگاه                               |
| برگەى نوشتەھا                            |
| \$ — گزینیش —                            |
|                                          |